## Logging into TEAMS from your Chromebook

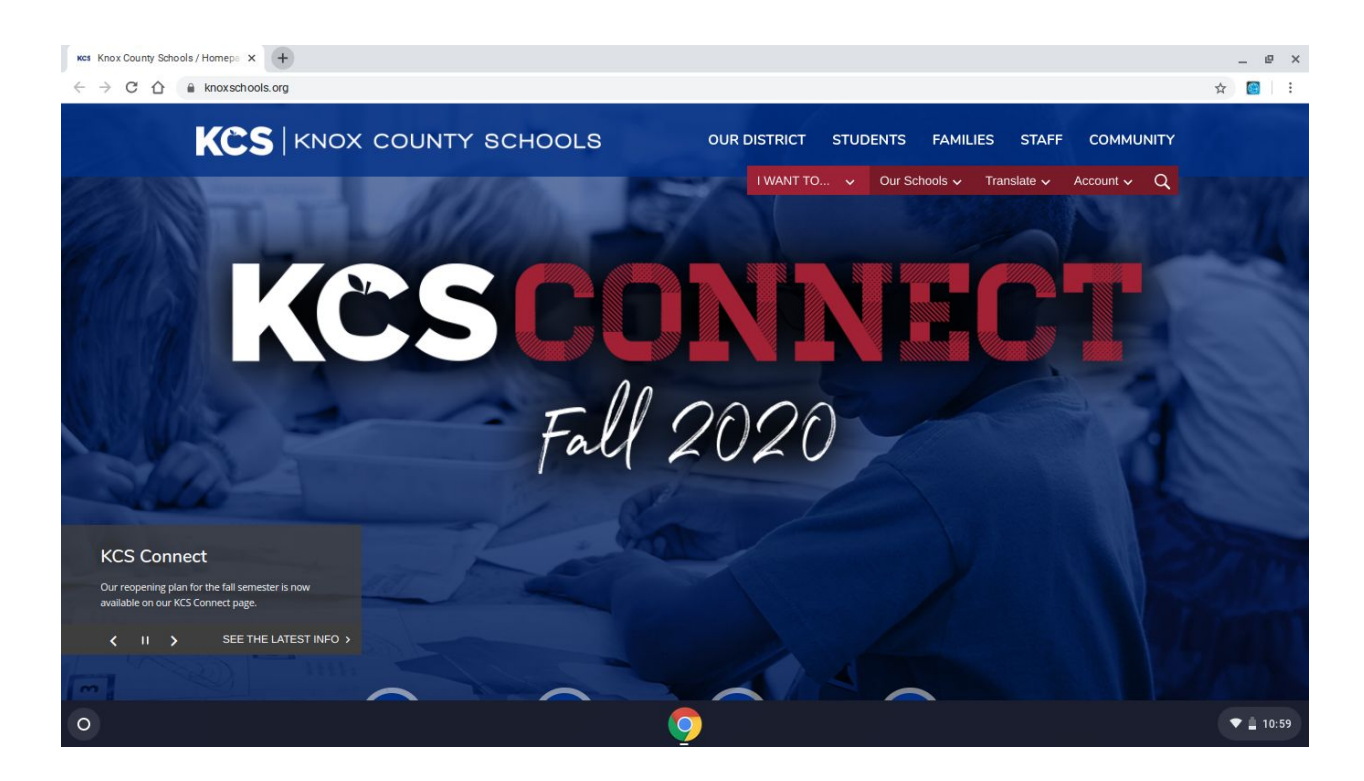

When you log into your Chromebook this is the first window you will see. At the top of your

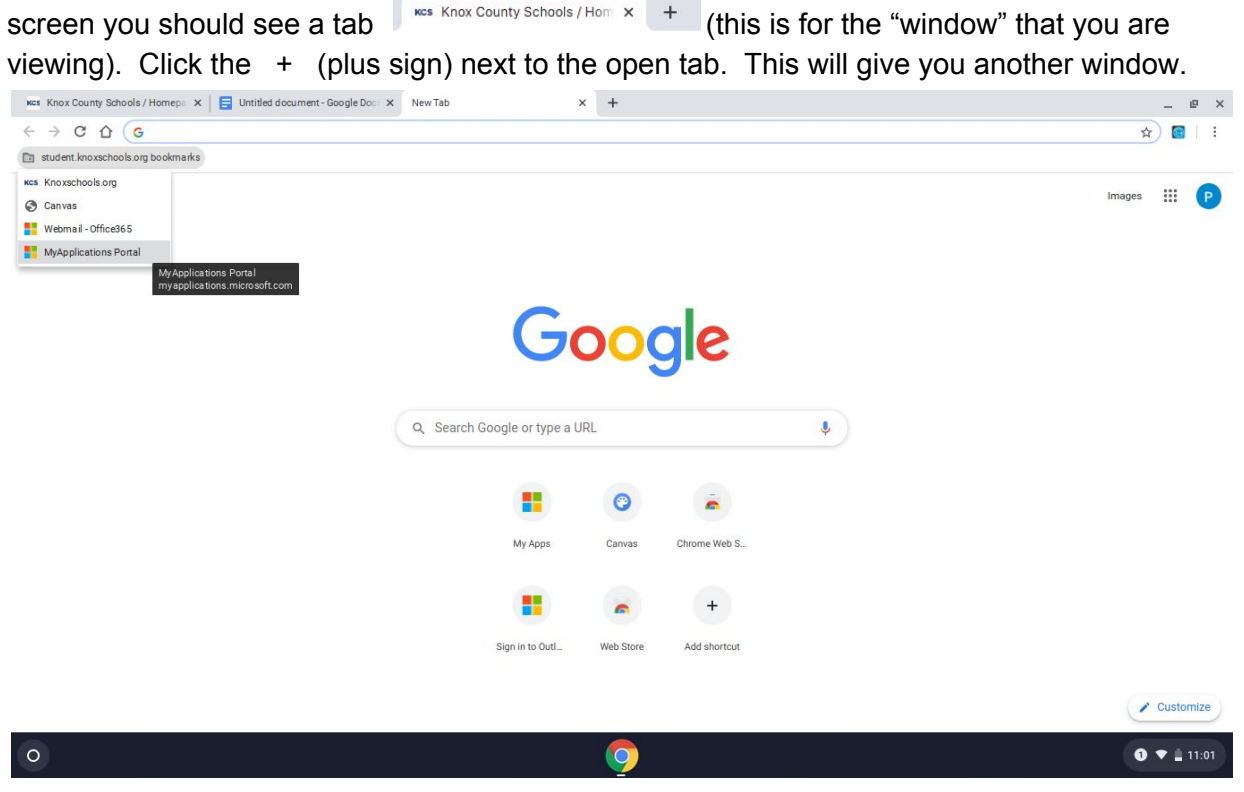

At the top left of this screen you will see a picture of a folder and next to it

student.knoxschools.org Bookmarks click on the words and some choices drop down. Click on the last choice MyApplicationsPortal.

## Logging into TEAMS from your Chromebook

The below screen shows up. Now sign in with your student ID number (the one you used to sign into your Chromebook. (Example: <u>s123456@student.knoxschools.org</u>). Click next

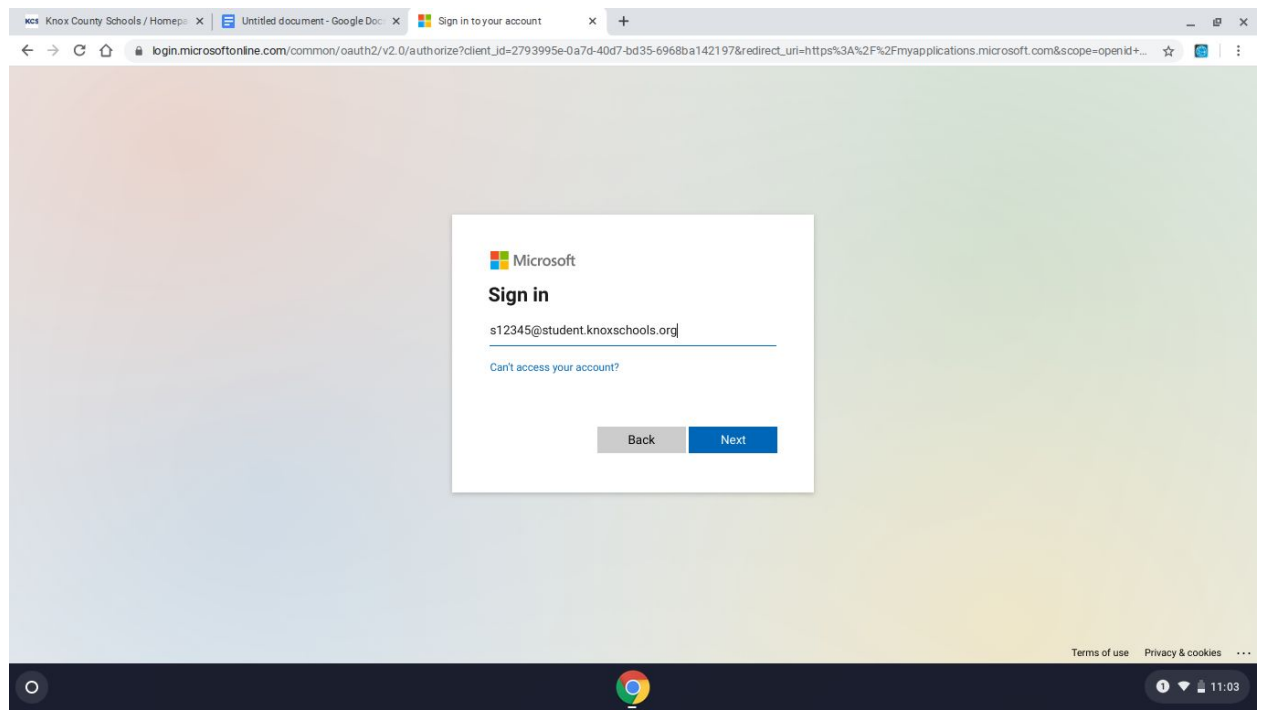

Now you see another screen like below. Click above the pictures All apps

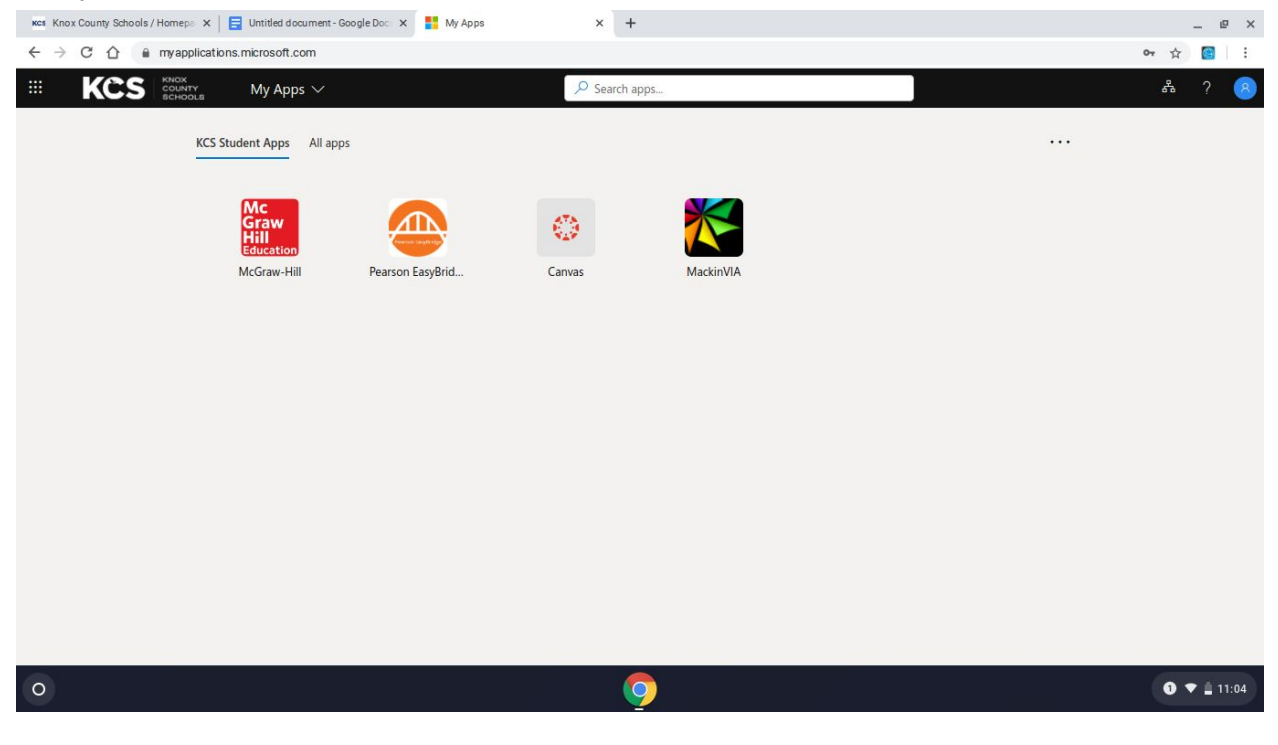

Now you see more app choices (icons/pictures). Look for the purple one with a T on it TEAMS. Now you are ready for your video call.

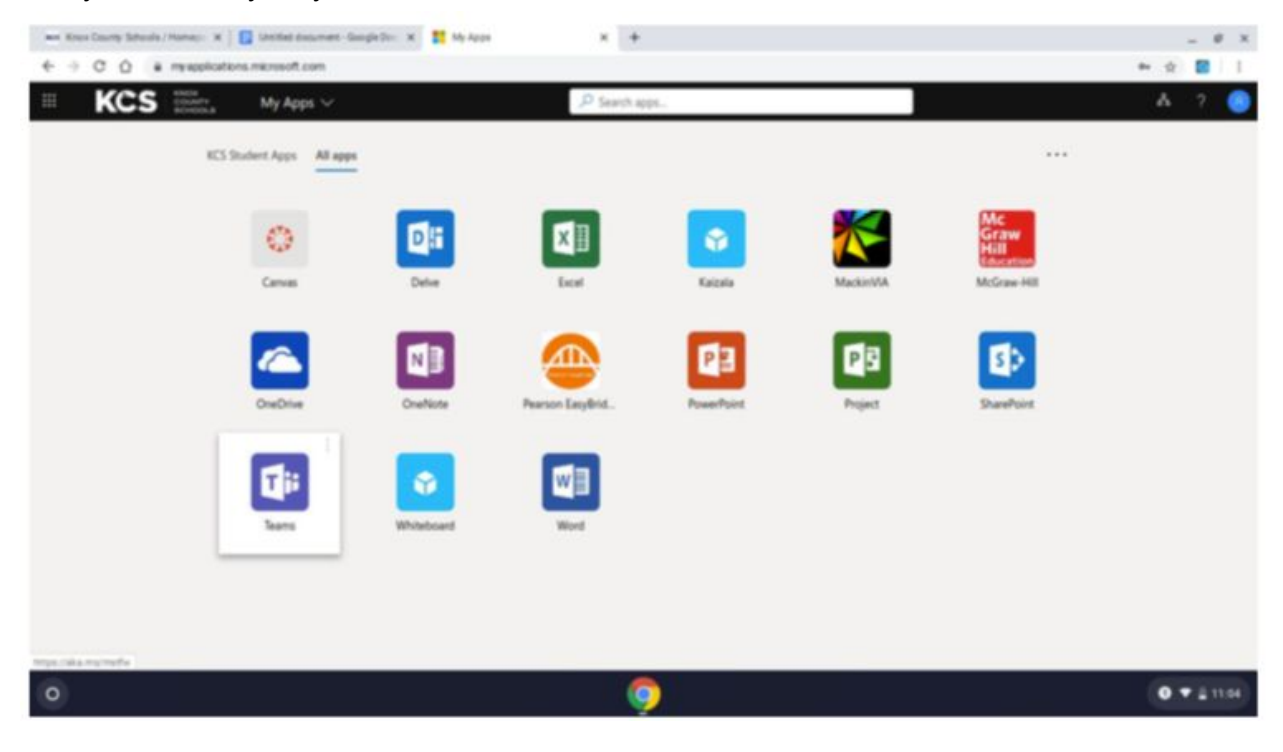